## Como configurar o e-mail pessoal para enviar como um e-mail institucional (Caixa Postal)

28/04/2024 23:06:14

|                                                                         |                                                                                                    |                     | Imprimir artigo da F                         | AQ |
|-------------------------------------------------------------------------|----------------------------------------------------------------------------------------------------|---------------------|----------------------------------------------|----|
| Categoria:                                                              | E-mail USP - Institucional (Caixa Postal ou Grupo)                                                                              | Votos:              | 0                                            |    |
| Estado:                                                                 | público (todos)                                                                                                    | Resultado:          | 0.00 %                                       |    |
| Idioma:                                                                 | pt_BR                                                                                                    | Última atualização: | Qua 06 Mai 19:50:08 2020 (America/Sao_Paulo) |    |
|                                                                         |                                                                                                    |                     |                                              |    |
| Palavras-chave                                                          |                                                                                                    |                     |                                              |    |
| configurar enviar com                                                   | no; configurar e-mail para enviar como outra pessoa; delegar                                                                    | conta email         |                                              |    |
|                                                                         |                                                                                                    |                     |                                              |    |
| Dúvida (ou probl                                                        | lema) (público)                                                                                                    |                     |                                              |    |
| - Como configuro o m                                                    | eu e-mail pessoal para enviar como o institucional ?                                                                            |                     |                                              |    |
| - Como configurar "Er                                                   | nviar como" no meu e-mail ?                                                                                                    |                     |                                              |    |
| - Como configurar o r                                                   | neu e-mail para enviar como outra pessoa ?                                                                                      |                     |                                              |    |
|                                                                         |                                                                                                    |                     |                                              |    |
|                                                                         |                                                                                                    |                     |                                              |    |
| Resposta (ou sol                                                        | lução) (público)                                                                                                    |                     |                                              |    |
| <ol> <li>Na tela principal de<br/>em seguida clique en</li> </ol>       | o e-mail clique no ícone  (lado direito da tela - 1º) e<br>n Configurações (2º);                                                |                     |                                              |    |
| 2. Clique na aba Cont<br>Adicionar outro ender                          | as e importação, no campo Enviar e-mail como clique em<br>reço de e-mail;                                                       |                     |                                              |    |
| 3. No campo Endereç                                                     | o de e-mail, digite a conta de e-mail que deseja configurar                                                                     |                     |                                              |    |
| OBS.: você precisa te                                                   | oxima etapa;<br>r acesso a conta de e-mail que está configurando OU o                                                           |                     |                                              |    |
| dono da conta precisa<br>uso.                                           | a clicar no link, no e-mail de confirmação, autorizando o                                                                       |                     |                                              |    |
| 4 Nesta etana, clique                                                   | em Enviar confirmação. Um e-mail será enviado para o                                                                            |                     |                                              |    |
| e-mail configurado na                                                   | a etapa anterior com um código de confirmação;                                                                                  |                     |                                              |    |
| dono da conta precisa te                                                | r acesso a conta de e-mail que esta configurando OU o<br>a clicar no link, no e-mail de confirmação, autorizando o              |                     |                                              |    |
| uso.                                                                    |                                                                                                    |                     |                                              |    |
| 5. Copie o código de o                                                  | confirmação e clique em Confirmar se você é o dono da<br>nail de confirmação. Caso contrário peça para o dono da                |                     |                                              |    |
| conta clicar no link pa                                                 | ara autorizar o uso;                                                                                                    |                     |                                              |    |
| 6. Após confirmar o e<br>aparecerá como Outr                            | ndereço de e-mail, no campo Enviar e-mail como ela<br>a conta;                                                                  |                     |                                              |    |
| 7. Para enviar um e-n<br>na seta para baixo, e<br>e por fim clique em E | nail, clique em Escrever, na janela Nova mensagem clique<br>scolha com qual endereço deseja enviar, digite a mensagem<br>nviar. |                     |                                              |    |
|                                                                         |                                                                                                    |                     |                                              |    |